**Cal-Royal** 

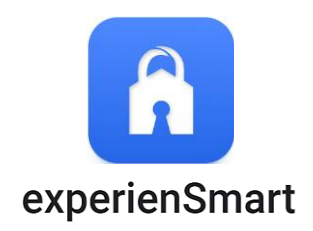

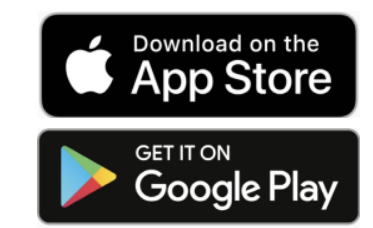

You can use the experienSmart app to lock and unlock your door remotely, as well as create unique access codes for guests and household members.

## (**2-2**) Register Lock

When the lock is connected, the number lights will turn on in the input pad, as shown in the picture on the bottom right.

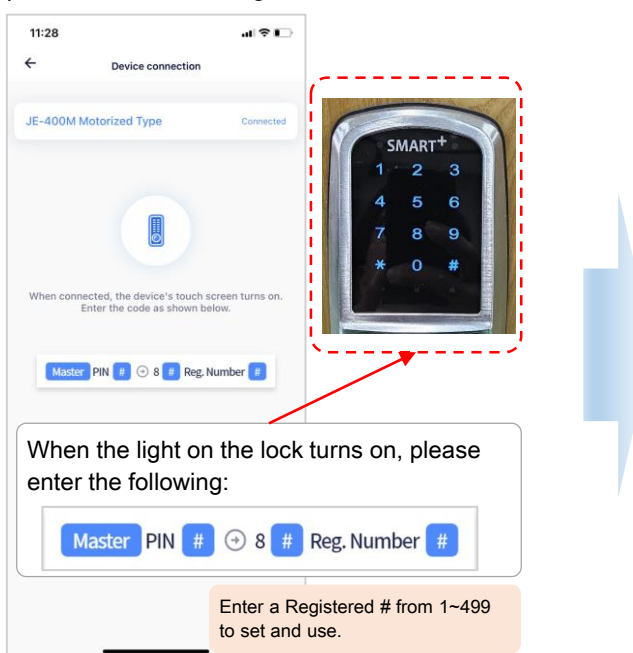

1 **Create Account** 

First, please create an account or register on the app.

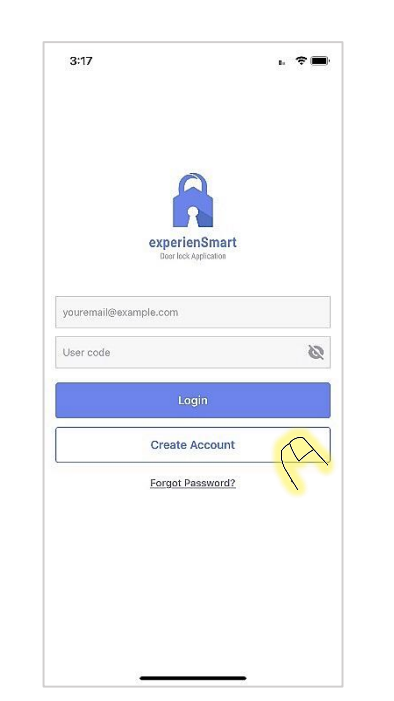

The installed lock has been registered. Click 'Complete' to check the registered lock.

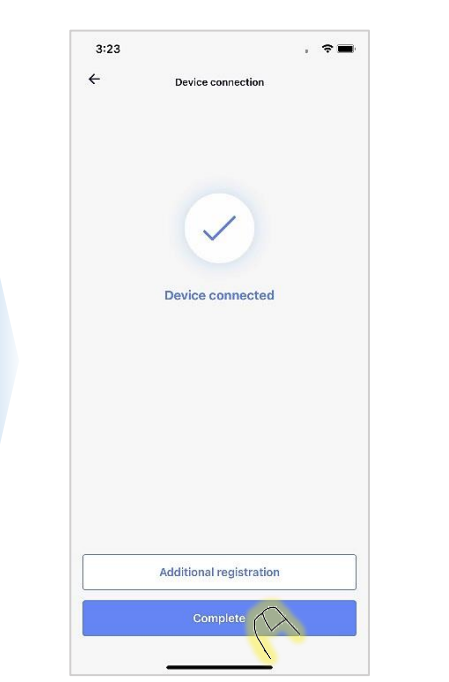

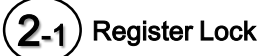

In order to register the installed lock, please click the + icon on the bottom page as shown below.

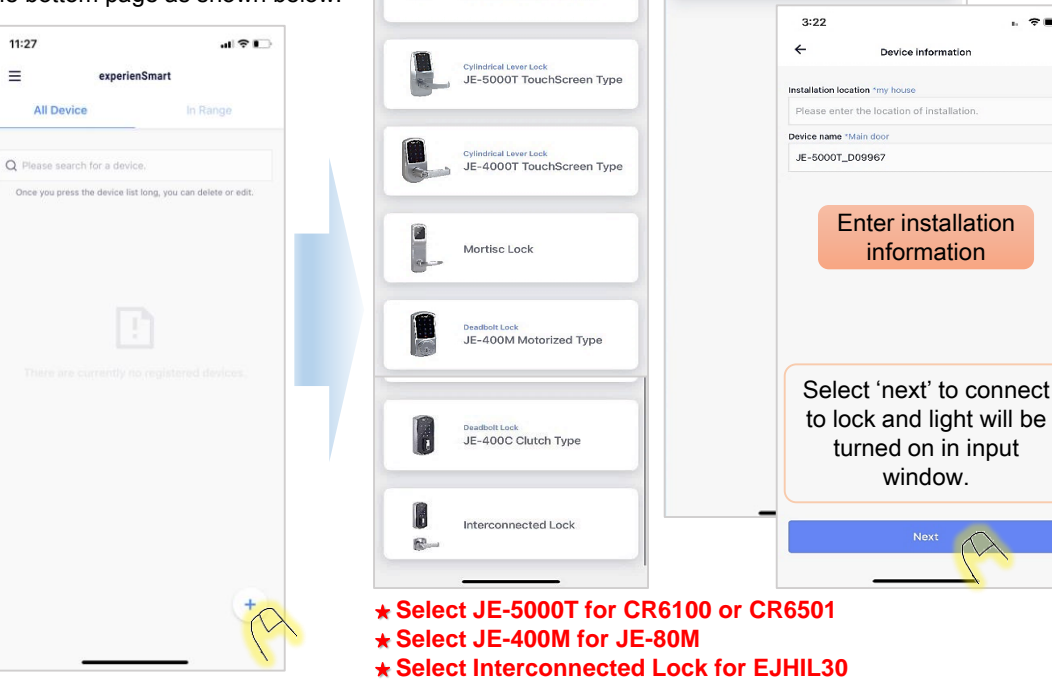

3:20

R

JE-5000C Wireless Type

4

Select the appropriate option based

on your device type

JE-5000T\_659276

- 🕆 🔳

. .

JE-5000T TouchScreen Type

#### 3 Operate the Registered Lock

You can lock or unlock by selecting the registered lock.

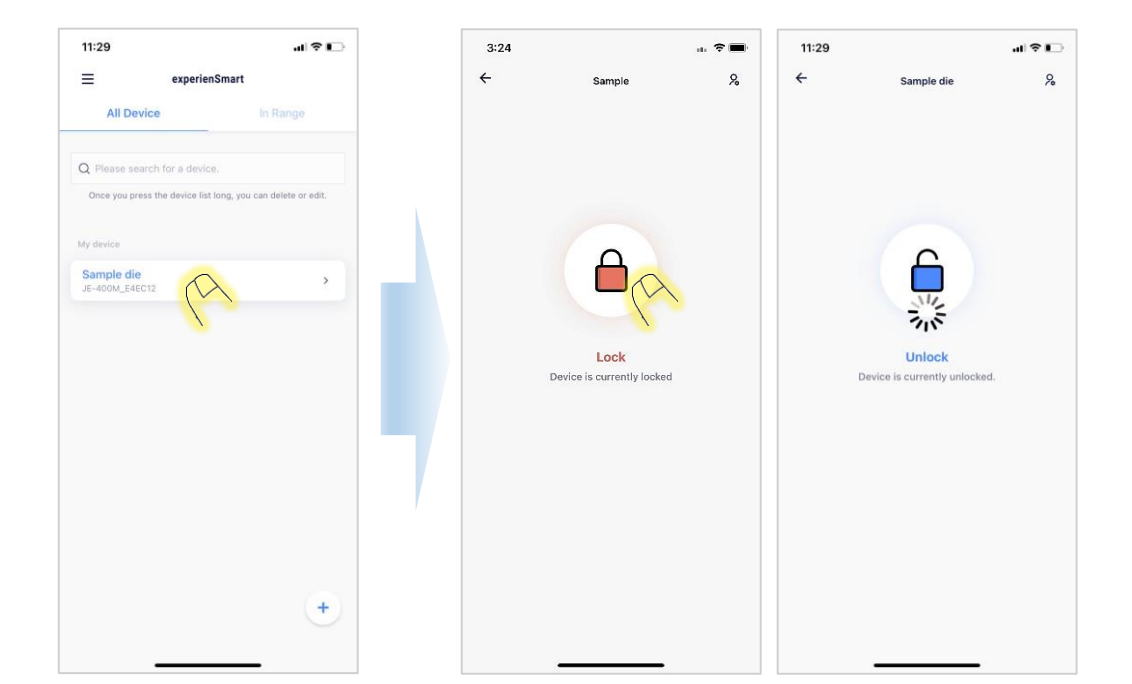

#### 4 Enter the Setting Mode of the Registered Lock

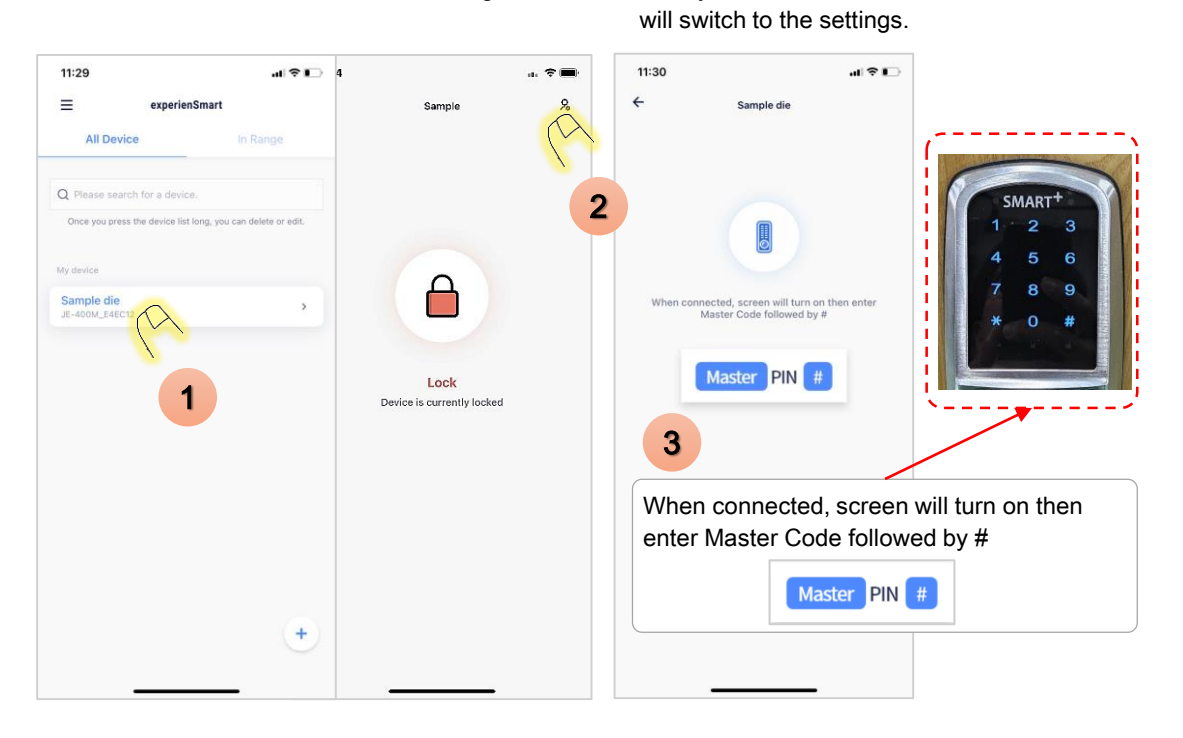

### 5

You can perform the following functions in Settings :

① Check the registered code details and register a new code

- 2 Register the card and mobile phone details, along with a new card for registration.
- ③ You can register one Audit trail Code.

Enter the Setting Mode

- -. When entering setup mode, you can use it by entering the Audit trail Code.
- -. You can check the details of access to the lock mode using the registered Audit trail Code.
- ④ You can check the details of access to the lock.
- ⑤ You can check the volume of the lock and the Relock Time.

| [ | 11:20            |            |   |
|---|------------------|------------|---|
|   | ←                | Sample die |   |
|   |                  |            |   |
|   | JE-400M_E4EC12   |            |   |
|   | User             |            | · |
| 1 | User Code        |            | > |
|   |                  |            |   |
| 2 | User Card        |            | > |
| 3 | Audit trail Code | e          | > |
|   |                  |            |   |
| 4 | Audit trail      |            | > |
| 5 | Device setting   |            | > |
|   |                  |            |   |
|   |                  |            |   |
|   |                  |            |   |
|   |                  |            |   |
|   |                  |            |   |
|   |                  |            |   |
|   |                  |            |   |
|   | _                |            |   |

# 5-3) Check Audit trail

.ul 🕆 🖸 ÷

You can check the access history using the Master Code or Manager Code. The confirmed access history can be saved as an Excel file and emailed.

| ÷                                   | Audit trail            | 0        |           | ÷                                 | Save                                                        |                                         | history.2023     | 0531153121 |      |
|-------------------------------------|------------------------|----------|-----------|-----------------------------------|-------------------------------------------------------------|-----------------------------------------|------------------|------------|------|
| Q Please search for<br>tarting date | r a device.<br>Expirat | ion date |           |                                   | experienSmart<br>Intraction                                 | R                                       | PDF Document     | · 102 KB   |      |
| 023.05.31 15:24:39<br>0020. Joon    |                        | APP      | ID / OPEN |                                   | Access history<br>Date of generation<br>Person who generate | : 2023.05.31 15:31<br>d : SongYoungjoon |                  |            |      |
| 2023.05.3116:22:56<br>0000. 2580    |                        | PIN      | ID / OPEN | 2023.05.31 15:24:39<br>0020. Joon |                                                             | APP ID / OPEN                           | AirDrop Messages |            | otes |
| 2023.05.27 07:52:53<br>0000. 2580   |                        | PIN      | ID / OPEN | 2023.05.31 16:22:56<br>0000. 2580 |                                                             | PIN ID / OPEN                           | Сору             |            |      |
| 023.05.26 05:33:11<br>000. 2580     |                        | PIN      | ID / OPEN | 2023.05.27 07:52:53<br>0000, 2580 |                                                             | PIN ID / OPEN                           | Markup           |            |      |
| 123.05.25 03:20:06<br>DOO. 2580     |                        | PINI     | ID / OPEN | 2023.05.26 05-33:11<br>0000. 2580 |                                                             | PINID / OPEN                            | Print            |            |      |
| 000. 2580                           |                        | PINI     | ID / OPEN | 2023.05.25 03:20:06<br>0000. 2580 |                                                             | PIN ID / OPEN                           | Save to Files    |            | I    |
| 2023.05.22 23:00:44                 |                        | PIN      | ID / OPEN | 2023.05.24 01:10:37               |                                                             | PINID / OPEN                            | Edit Actions     |            |      |

- 1. When batteries are inserted, the factory-default time is 2000-01-01 09:00.
- 2. In order to set the local date and time, register a lock using a mobile app.
- 3. The lock's time and date are automatically synchronized with the time and date on your mobile device.

### 5-Check User Card & User Code

Check the code & card details and register new ones.

|           |               |               |           |                                                                                                    |              | 11:31                         |                                                           | al 🕈 🖸         | 11:31            |            |
|-----------|---------------|---------------|-----------|----------------------------------------------------------------------------------------------------|--------------|-------------------------------|-----------------------------------------------------------|----------------|------------------|------------|
| 9:34<br>← | User Code     | -∎ ≑ In.<br>♠ | 9:34<br>← | User Card                                                                                                    | -⊡ ≑ ⊪.<br>≜ | ÷                             | Audit trail Code                                          |                | ÷                | Sample die |
| 0         | 1234          | Delete        | 0         | 4027147130140                                                                                                   | Delete       | When a new a                  | udit trail code is re                                     | egistered, the | JE-400M_E4EC12   |            |
| 1         | 2580          | Delete        | 1         | 40253187205223<br>CARD                                                                                          | Delete       | former audi<br>Please enter 6 | t trail code is over<br>delete.<br>-digit audit trail cod | User Code      |                  |            |
| 2         | Register Code | Register      | 2         | Please register your<br>RFID Card                                                                               | Register     |                               |                                                           |                | User Card        |            |
| 3         | Register Code | Register      | 3         | Please register your<br>RFID Card                                                                               | Register     | Only 6                        | digits in le                                              | ength          | Audit trail Code | 2          |
| 4         | Register Code | Register      | 4         | Please register your<br>RFID Card                                                                               | Register     |                               |                                                           |                | Audit trail      |            |
| 5         | Register Code | Register      | 5         | Please register your<br>RFID Card                                                                               | Register     |                               |                                                           |                | Device setting   |            |
| 6         | Register Code | Register      | 6         | Please register your<br>RFID Card                                                                               | Register     | 1                             | 2                                                         | 3              |                  |            |
| 7         | Register Code | Register      | 7         | Jin                                                                                                    | Delete       | 4                             | 5                                                         | 6              |                  |            |
| ~         |               |               | ~         | land and a second second second second second second second second second second second second second second se |              | 7                             | 8                                                         | 9              |                  |            |
| <u> </u>  | Register Code | Register      |           | APP                                                                                                    | Delete       | #                             | 0                                                         | ×              |                  |            |

5-2 Add Audit trail Code

Enter 6 digits and then press # to save.